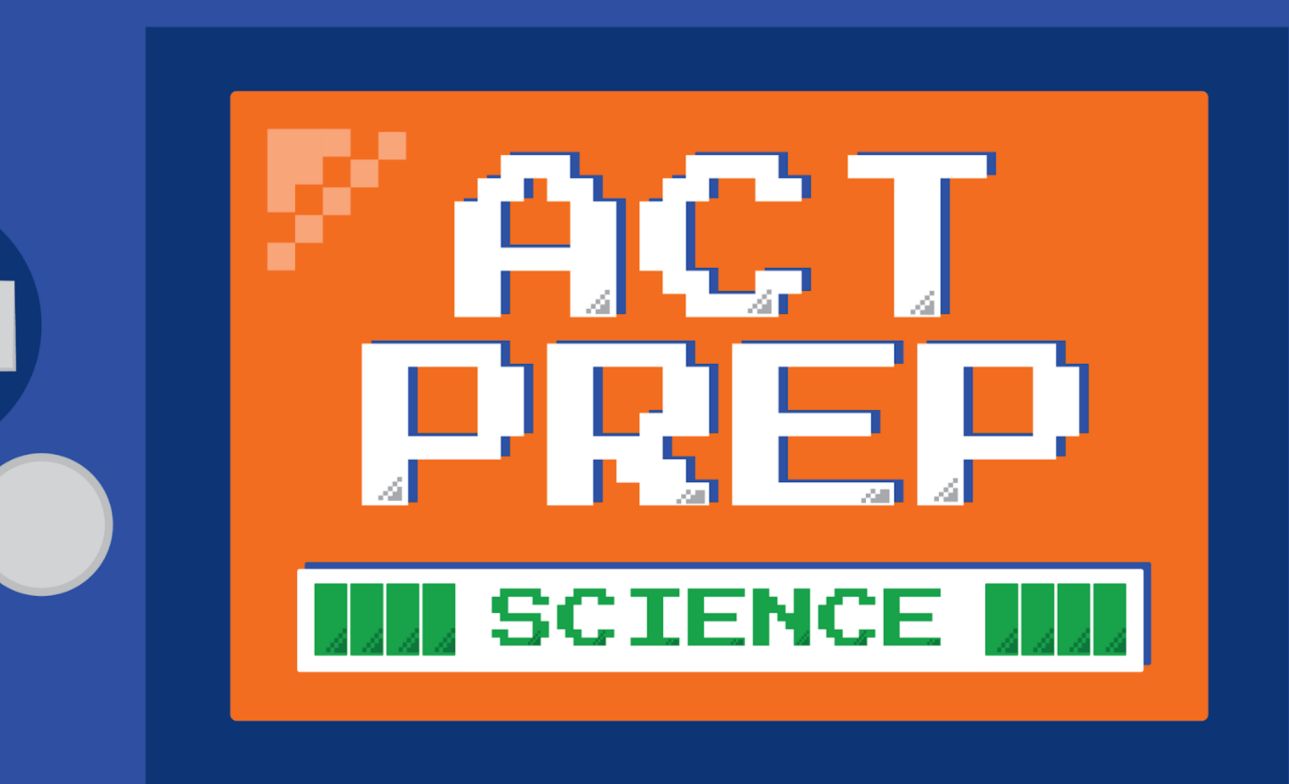

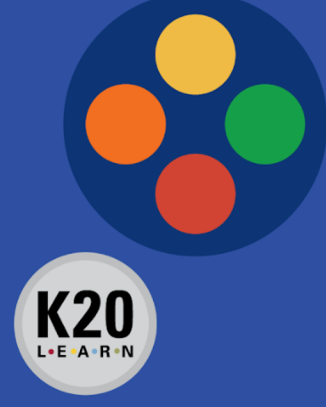

# Power Up: Science ACT Prep, Week 10

**Practice Test** 

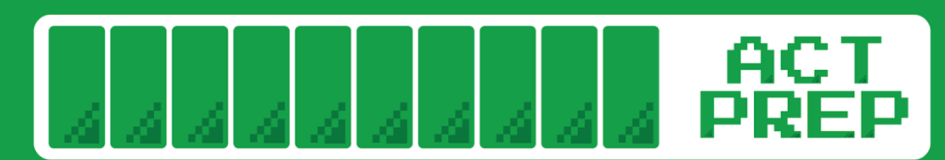

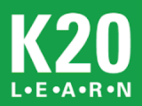

## **Essential Question**

#### How can I improve my ACT score?

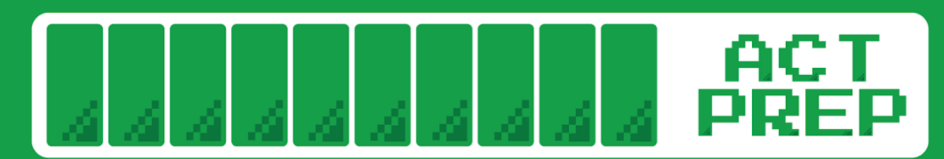

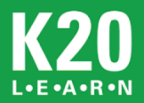

#### Learning Objectives

- Practice and reflect on pacing to increase the number of questions answered on the science portion of the ACT.
- Navigate efficiently through TestNav during a practice test.

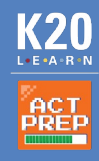

## Let's Get Ready

#### Find your device and scratch paper.

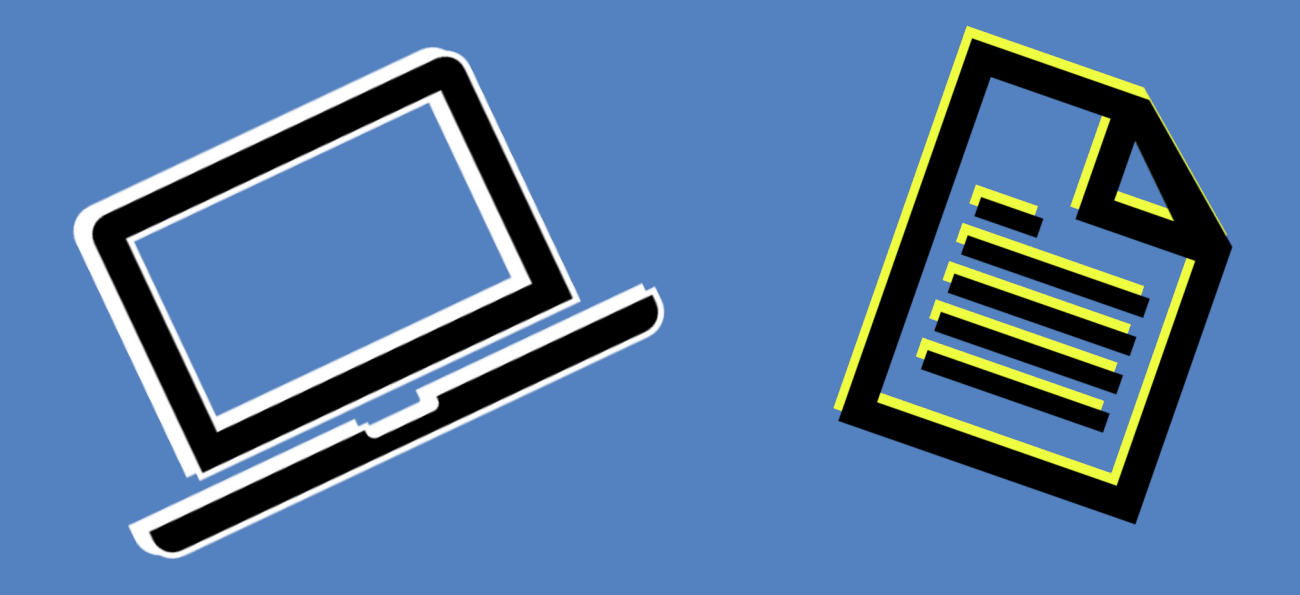

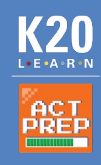

#### TestNav: Getting Started

 Navigate to <u>home.testnav.com</u>. Then click "The ACT" button.

OR

1) Open the TestNav application on your school device.

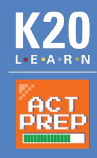

#### TestNav: Selecting the Right Test

TestNav

2) Click "Practice Tests."

|                                                             | -        |
|-------------------------------------------------------------|----------|
| TestNav                                                     |          |
| The ACT and PreACT Secure                                   |          |
| Username                                                    |          |
| Password 4                                                  |          |
| Sign In                                                     |          |
| <ul> <li>◄● Test Audio</li> <li>Ø Practice Tests</li> </ul> |          |
|                                                             | 8.21.252 |

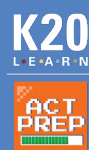

#### TestNav: Selecting the Right Test

- 3) Click "Science."
- 4) Then click"Science Timed."

| TestNav |                                                                     | -             |  | × |  |  |  |
|---------|---------------------------------------------------------------------|---------------|--|---|--|--|--|
|         | TestNav                                                             | Not Signed In |  |   |  |  |  |
|         |                                                                     |               |  |   |  |  |  |
|         | Back to Sign in                                                     |               |  |   |  |  |  |
|         | The ACT Practice Tests                                              | *             |  |   |  |  |  |
|         | TestNav 8 Examinee Tutorial                                         |               |  |   |  |  |  |
|         | English                                                             |               |  |   |  |  |  |
|         | Mathematics                                                         |               |  |   |  |  |  |
|         | Reading                                                             |               |  |   |  |  |  |
|         | Science                                                             |               |  |   |  |  |  |
|         | Science - Timed Science - Untimed                                   |               |  |   |  |  |  |
|         | Science - Timed (Text-to-Speech) Science - Untimed (Text-to-Speech) |               |  |   |  |  |  |
|         | Science - Timed (Screen Reader) Science - Untimed (Screen Reader)   |               |  |   |  |  |  |

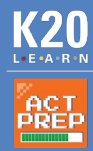

#### TestNav: Advice

5) Read the directions.

6) Press the "Start" button.

| TestNav |                                                                                                    |                                                                                                    |              | -          | × |
|---------|----------------------------------------------------------------------------------------------------|----------------------------------------------------------------------------------------------------|--------------|------------|---|
| TestNav |                                                                                                    |                                                                                                    | TestNav User | <b>*</b> - |   |
|         |                                                                                                    |                                                                                                    |              |            |   |
|         |                                                                                                    |                                                                                                    |              |            |   |
|         | Welcome,                                                                                             | TestNav User!                                                                                                    |              |            |   |
|         |                                                                                                    |                                                                                                    |              |            |   |
|         |                                                                                                    |                                                                                                    |              |            |   |
|         | The ACT                                                                                              | Enter your name:                                                                                                 |              |            |   |
|         | There is 1 section.                                                                                  | Name: Guest                                                                                                    |              |            |   |
|         | There are 40 questions in section 1.                                                                 | Start »                                                                                                    |              |            |   |
|         |                                                                                                    |                                                                                                    |              |            |   |
|         |                                                                                                    |                                                                                                    |              |            |   |
|         | -                                                                                                    |                                                                                                    |              |            |   |
|         | This untimed practice test is intended to help y<br>actual subject test containing "retired" ACT que | ou do your best on The ACT®. The following test is an<br>stions that were administered to students on a national |              |            |   |
|         | test date. As you navigate through this practice<br>preparation.                                     | test, the following suggestions can assist with your                                                             |              |            |   |
|         | Pace yourself: It is important to pace yourself                                                      | so you will not spend too much time on one question.                                                             |              |            |   |
|         | should remain mindful of time and attempt to co                                                      | mplete this test within the time limits that you will                                                            |              |            |   |
|         | Read the instructions for the test carefully:                                                        | The instructions are contained in the first screen you                                                           |              |            |   |
|         | see after you begin the test.                                                                        |                                                                                                    |              |            |   |
|         |                                                                                                    |                                                                                                    |              |            |   |
|         |                                                                                                    |                                                                                                    |              |            |   |

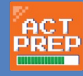

#### The ACT: General Science Section Directions

#### 9) Before pressing "Start"

O Read these now so that you do not spend time during the practice test or during the actual ACT reading these same directions. THE ACT / SCIENCE / INSTRUCTIONS / 0%

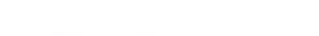

35 minutes-40 questions

There are several passages in this test. Each passage is followed by several questions. After reading a passage, using the scroll bar to see the entire passage, choose the best answer to each question, and select the circle next to your answer. You may refer to the passages as often as necessary.

You are NOT permitted to use a calculator on this test.

You will be given 35 minutes to answer 40 questions.

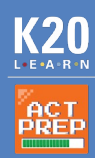

## **TestNav: Online Science Section Directions**

- 7) Read the directions.
- 8) Wait for teacher directions to press the "Start" button.

| TestNav |                                                                                                    | - 🗆 X     |
|---------|----------------------------------------------------------------------------------------------------|-----------|
| TestNav |                                                                                                    | Guest 🗕 🗸 |
|         |                                                                                                    |           |
|         |                                                                                                    |           |
|         | Science                                                                                                    |           |
|         | Science                                                                                                    |           |
|         | 40 Questions                                                                                                    |           |
|         | SECTION DIRECTIONS: This is a multiple-<br>choice test in science that measures skills and<br>abilities highly related to high school course work<br>and success in college.                                                                                                    |           |
|         | The first screen in this section contains<br>instructions about the science test. That screen is<br>not part of the scored questions. You can return<br>to the instructions at any time by selecting the<br><i>Review</i> button at the top of the screen and then<br>selecting <i>Instructions</i> . |           |
|         | Write your answers on a piece of paper to<br>self-score your results when you are finished<br>with the test.                                                                                                    |           |
|         | On test day, your room supervisor will provide a<br>seal code that you will enter on this screen to<br>proceed with the test.                                                                                                    |           |
|         | Start                                                                                                    |           |
|         |                                                                                                    |           |

#### **Begin Your Practice Test**

10) Now press the "Start" button.

11) Press the "Next" (arrow)button at the top ofthe screen to begin.

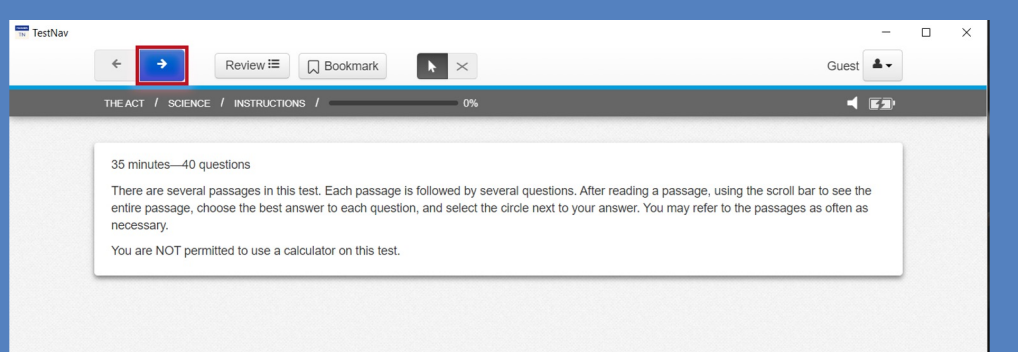

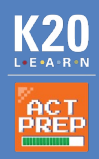

## Congratulations!

- You completed your test.
- Make note of how many questions you answered correctly.

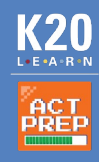

## Science Score Chart

| Science<br>Score | Answers<br>Correct | Science<br>Score | Answers<br>Correct | Science<br>Score | Answers<br>Correct | Science<br>Score | Answers<br>Correct |
|------------------|--------------------|------------------|--------------------|------------------|--------------------|------------------|--------------------|
| 1                | 0                  | 10               | 7                  | 19               | 19                 | 28               | 35                 |
| 2                | —                  | 11               | 8                  | 20               | 21                 | 29               |                    |
| 3                | 1                  | 12               | 9                  | 21               | 23                 | 30               | 36                 |
| 4                | 2                  | 13               | 10                 | 22               | 25                 | 31               | 37                 |
| 5                | —                  | 14               | 12                 | 23               | 28                 | 32               |                    |
| 6                | 3                  | 15               | 13                 | 24               | 30                 | 33               | 38                 |
| 7                | 4                  | 16               | 14                 | 25               | 31                 | 34               | 39                 |
| 8                | 5                  | 17               | 16                 | 26               | 33                 | 35               |                    |
| 9                | 6                  | 18               | 17                 | 27               | 34                 | 36               | 40                 |

K20

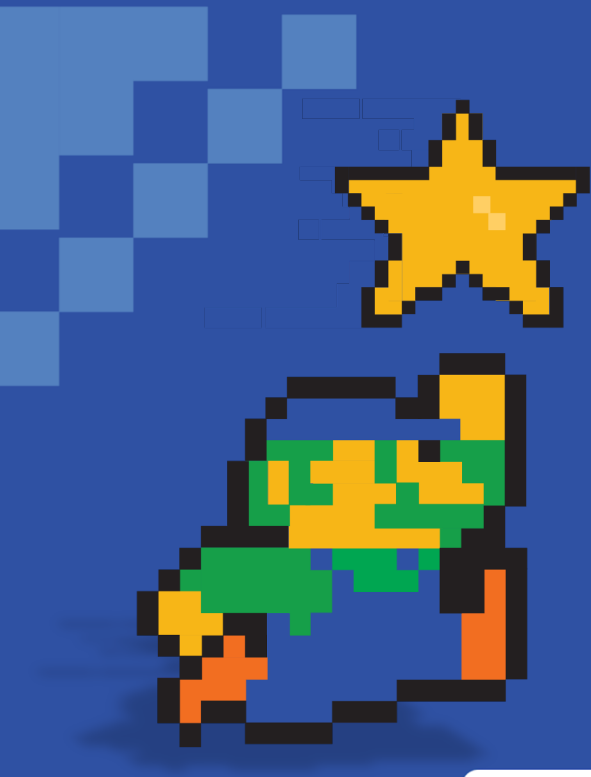

## You Powered Up! Achievement Unlocked: Ready for the Real Test!

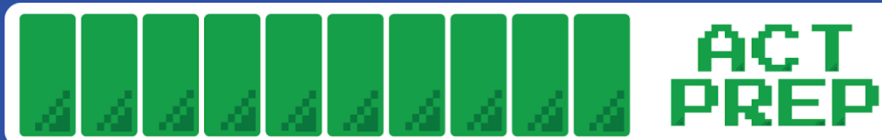

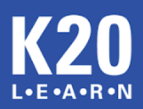